### FB抽獎神器軟體

# 使用教學

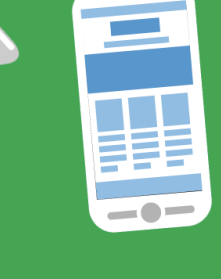

fansdig

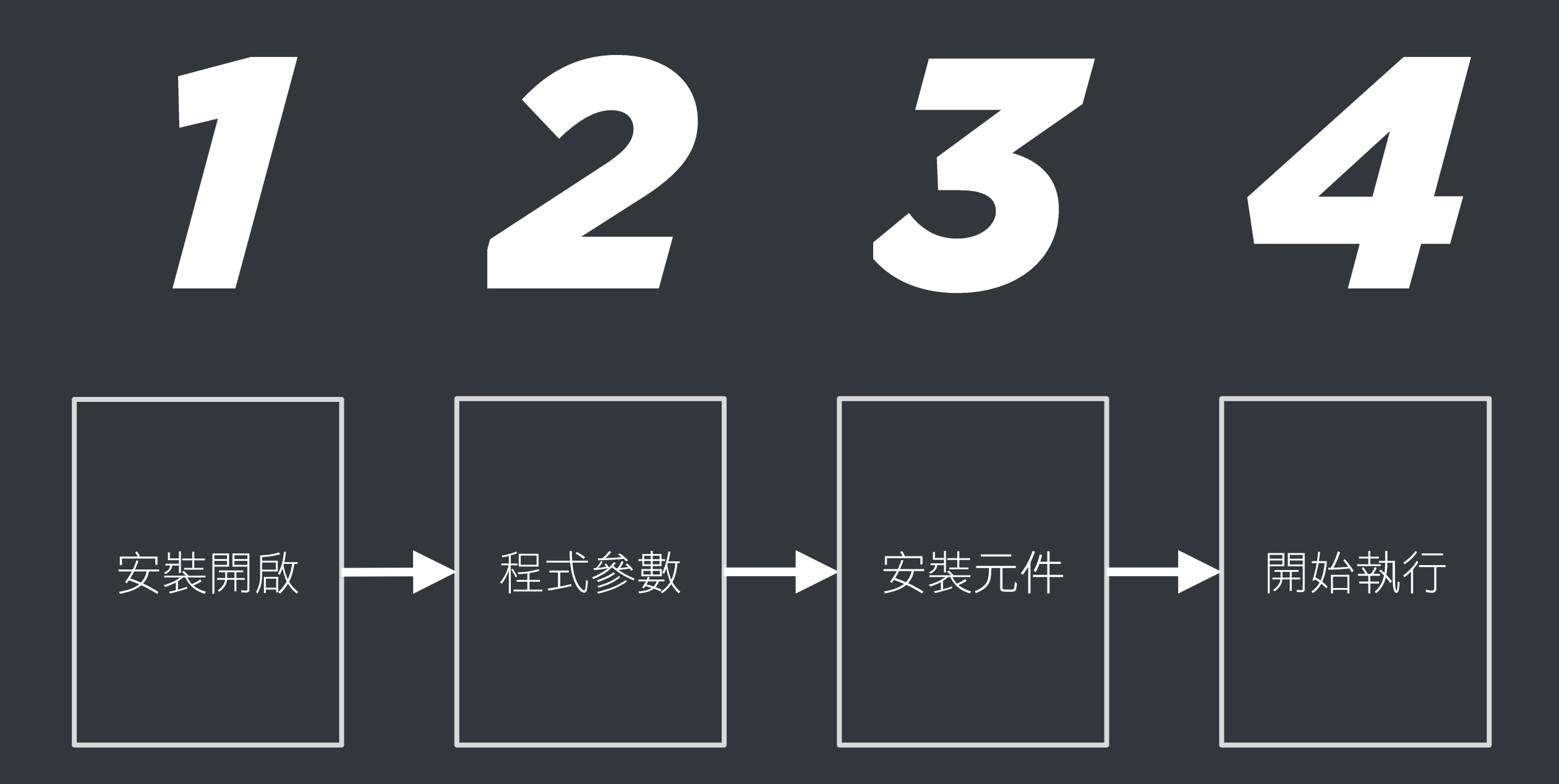

 $\bigcirc$ BlueEyes Technology Corporation

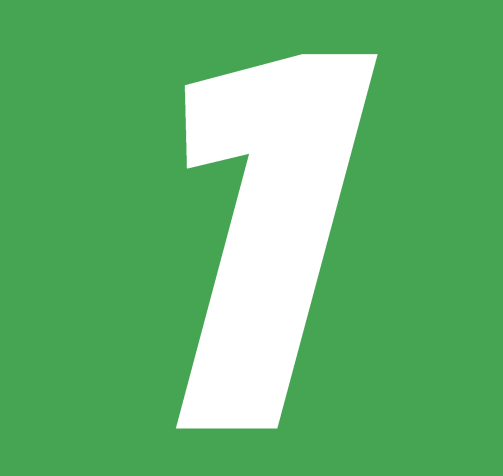

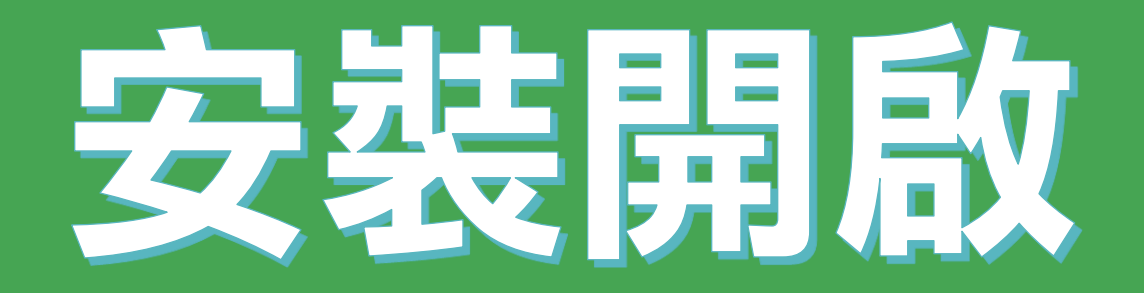

## 安裝 抽獎神器 軟體

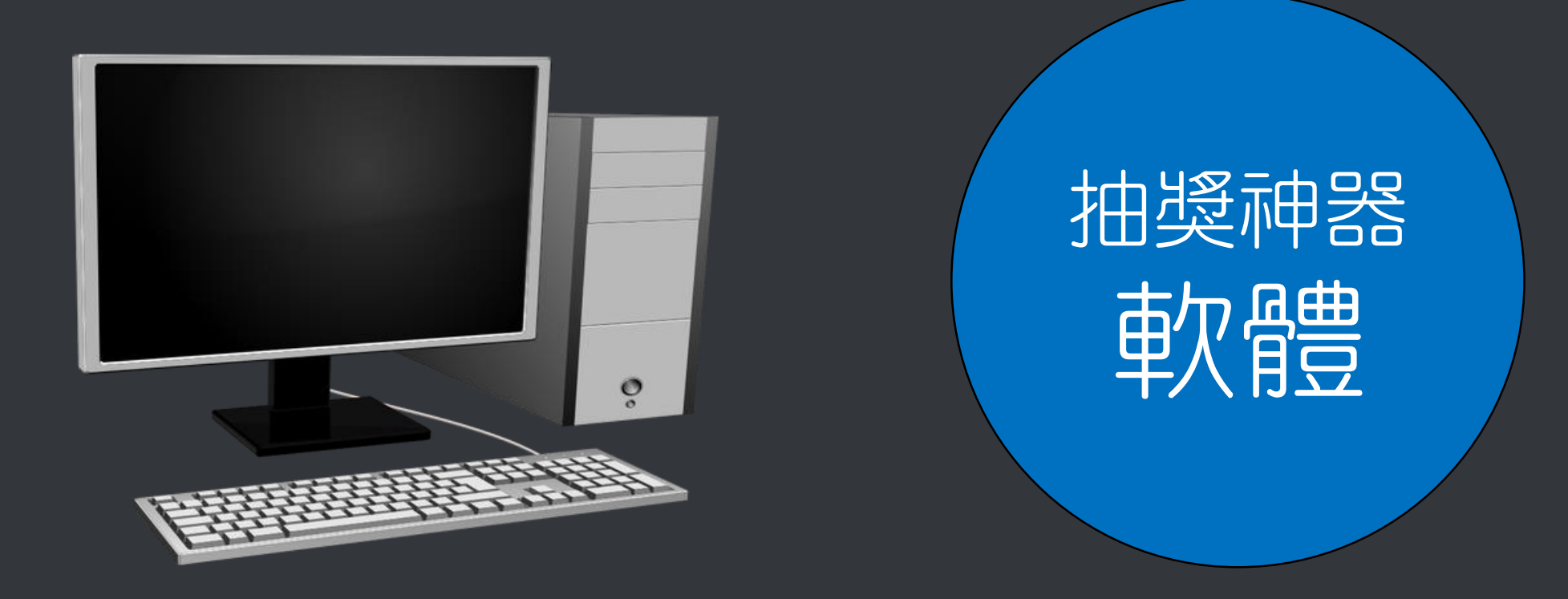

## 開啟網頁瀏覽器,前往以下網址

https://fansdig.blueeyes.tw

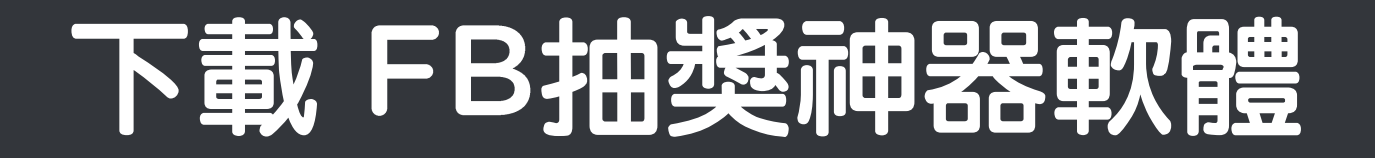

### 『fansdig ● 新手指南 ● 免费版 ● 専業版 成效 用途 使用数學 ▼ 常見問題 言與多項粉絲指定動作,我們也可以輕鬆愉快面對,聚集粉絲專頁人氣再也不是難事。身為網路鄉民之一員,我們秉持著 自由開放的精神,將這套軟體免費授權給大家使用,軟體啟動時會先出現我們朋友的廣告,點一下就可以開始使用軟體 了。

過去,市面上也有類似產品,不過以個人開發居多,除了有些本身有病毒外,軟體需要長時間除錯與修正,但個人開發的 穩定性堪慮與後續服務容易中斷,許多軟體曇花一現,蔚為可惜!再者,國內外有廠商以免費服務對外招收會員,無論是 免費或收費,這樣的服務都有一個共通點,就是您必須先註冊成為他們的會員,同時將臉書的帳號與密碼輸入軟體或在網 站上授權給他們,這在安全上有非常非常嚴重的疑慮,國外新聞曾報導過,絕大部分提供服務的廠商都會在背後偷偷竊取 您的個資或粉絲資料,當您享受免費服務的同時也付出最大的代價!

我們開發 fansdig 抽獎神器的目的是希望以正規公司的誠信與規模設計軟體 ·穩定、乾淨、無毒、完全由使用者控制的緣 色軟體 · 您不需要傳送或告訴我們任何臉書資料 · 運作過程完全透明 · 您可以親眼看到行銷機器人正在運作與所有動作畫 面(註: 背景或網頁執行的軟體都有個資外洩的風險)。

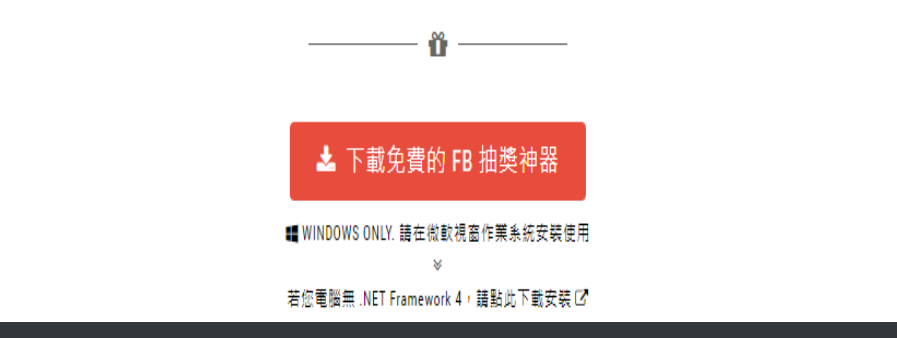

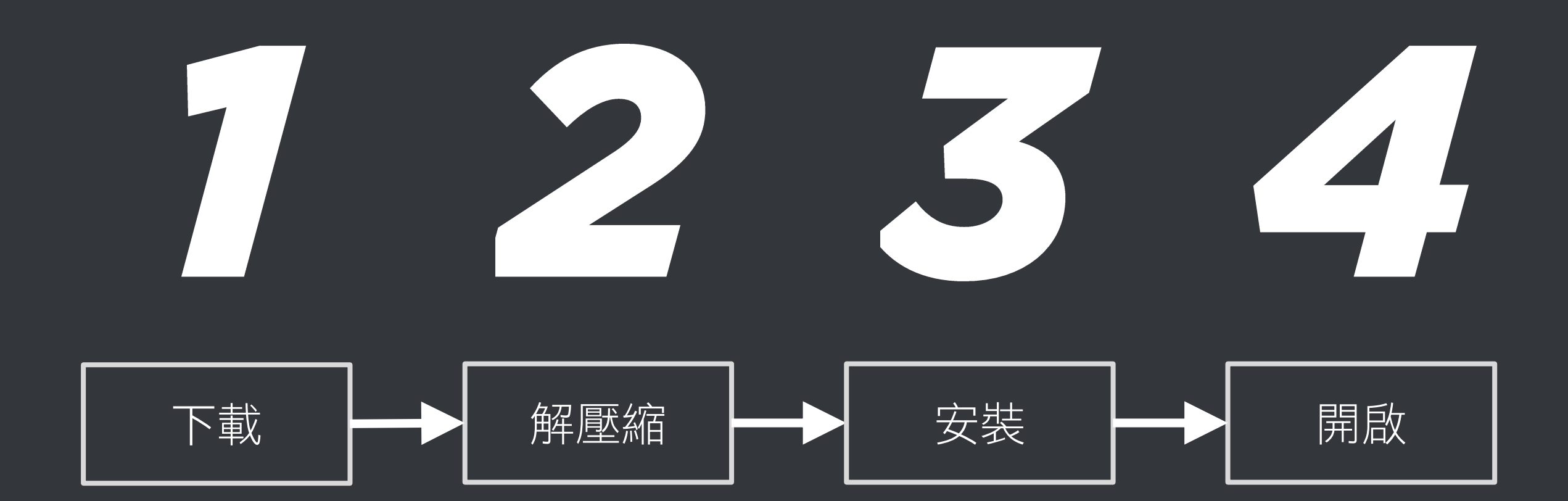

 $\bigcirc$ BlueEyes Technology Corporation

### 解壓縮 fansdig.zip

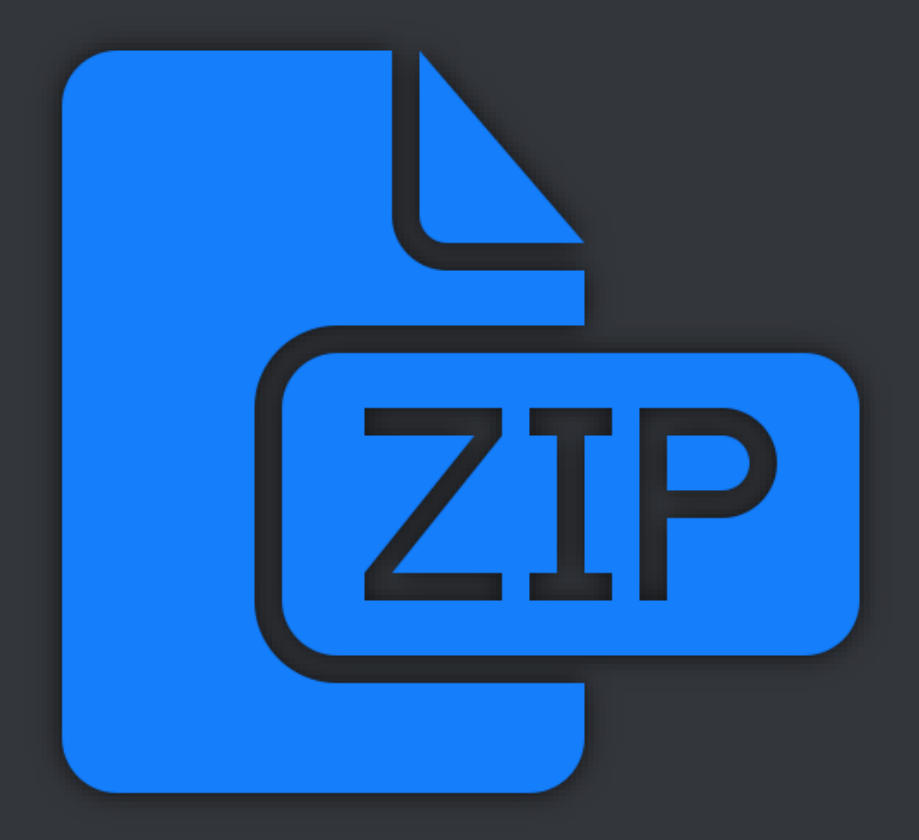

## 點擊 setup.exe 安裝

付 Fansdig

歡迎使用 Fansdig 安裝精靈

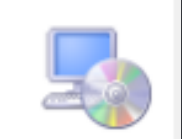

取消

 $\times$ 

安裝程式將在安裝過程中引導您在電腦上安裝 Fansdig。

警告:本電腦程式著作受著作權法及國際公約之保護。未經授權擅自複製或散佈本電腦程 式著作之全部或部分,將導致嚴厲的民事和刑事處分,且將被依法提起最大範圍的追訴。

©BlueEyes Technology Corporation

下一步(N) >

<上一步(B)

### 點擊桌面圖示,開啟 抽獎神器 軟體

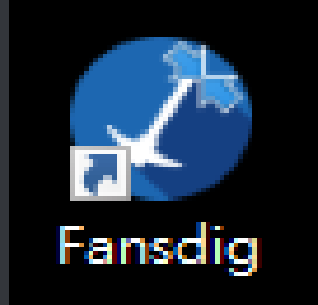

| 🔇 fansdig (           | .19.12.24)                | – 🗆 X                     |
|-----------------------|---------------------------|---------------------------|
| 首頁 設定                 | 序號 說明                     |                           |
| 免費版只                  | 指顯示結果前 5000 筆資料 訂開服務 註冊序號 |                           |
| FB資料檔                 |                           | [ 舟 書版] 清 單總筆數 比對後: 0 🔹 🛸 |
| 選取其它檔:                |                           |                           |
| FB 網址                 | =                         |                           |
| 原始資料顯示                | 心情(0) 留言(0) 分享(0)         |                           |
| 搜尋時間                  |                           |                           |
| 比對                    |                           |                           |
| ☑ 按讚心情                | ●全部 ○ 👍 ○ 💙 ○ 👙 ○ 😯 ○ 😔 ○ |                           |
|                       | □ 完全比對                    |                           |
| ✓ 留言內容 留言Tag人數 이 ♀ 以上 |                           |                           |
|                       | ☑ 排除重覆留言                  |                           |
| ☑ 分享                  |                           |                           |
| 比對                    | 抽獎                        |                           |
|                       |                           |                           |

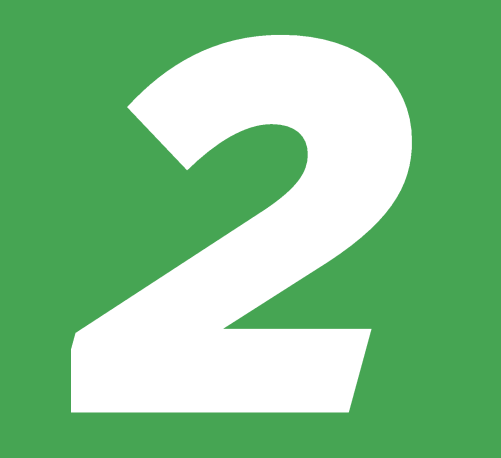

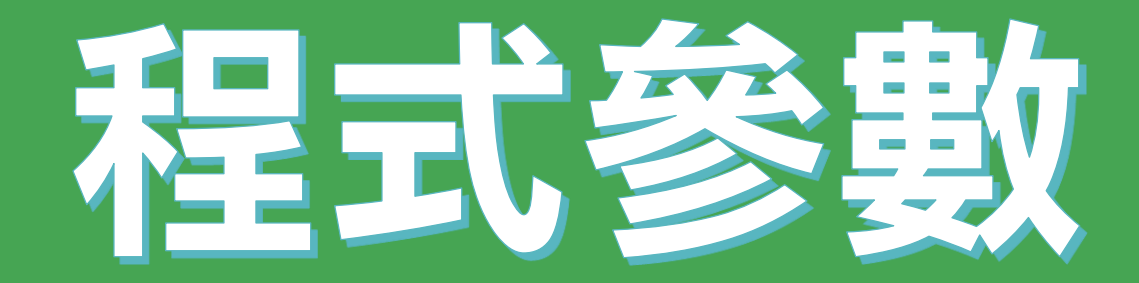

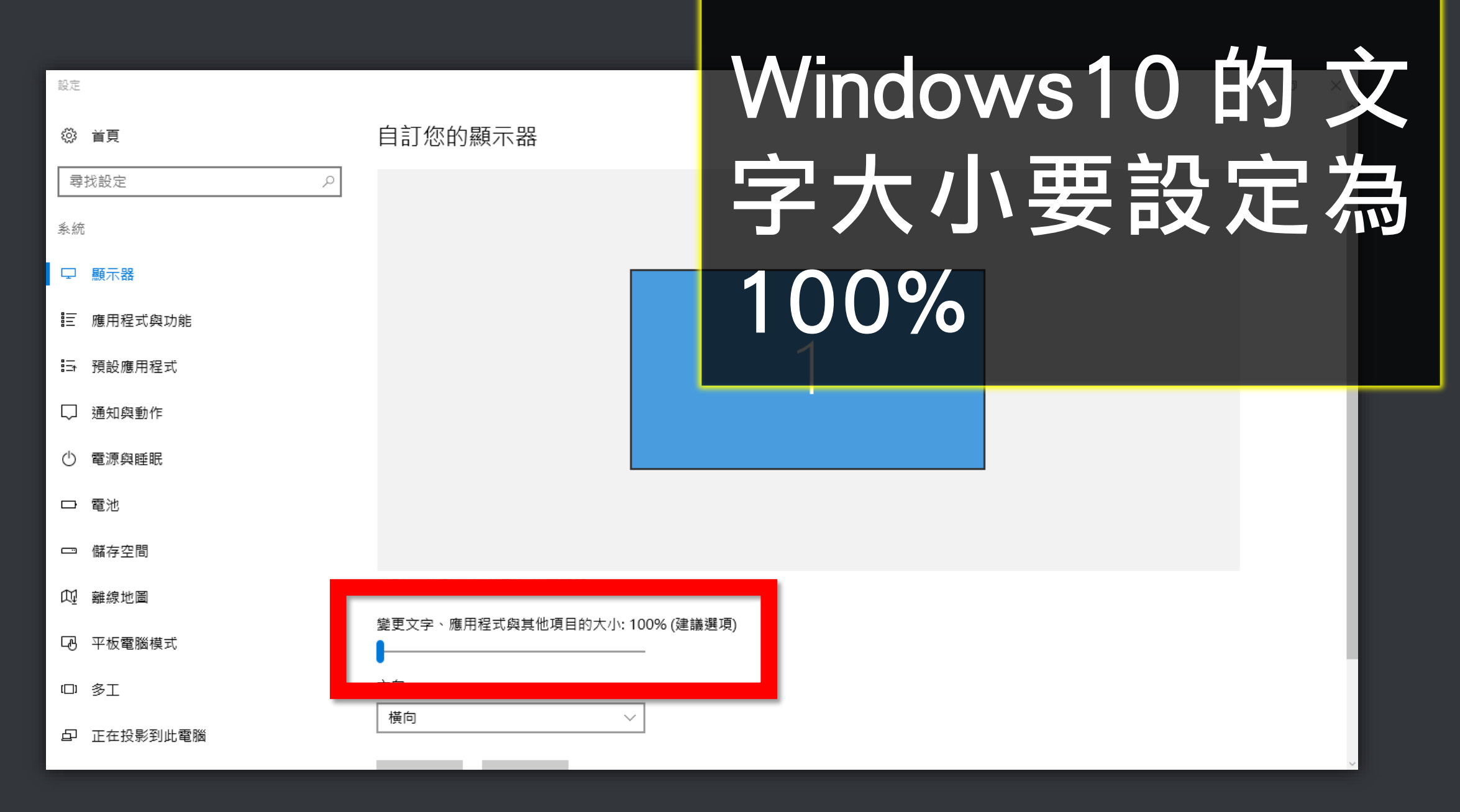

🔚 ▶ 控制台 ▶ 所有控制台項目 ▶ 顯示

#### 控制台首頁

調整解析度

校正色彩

### 讓螢幕上的內容更容易閱讀

選擇下列其中一個選項,就可以變更螢幕上文字及其他項目的大小。若只要暫時放大螢幕的某個部分,請使用 [<u>放大鏡</u>] 工具・

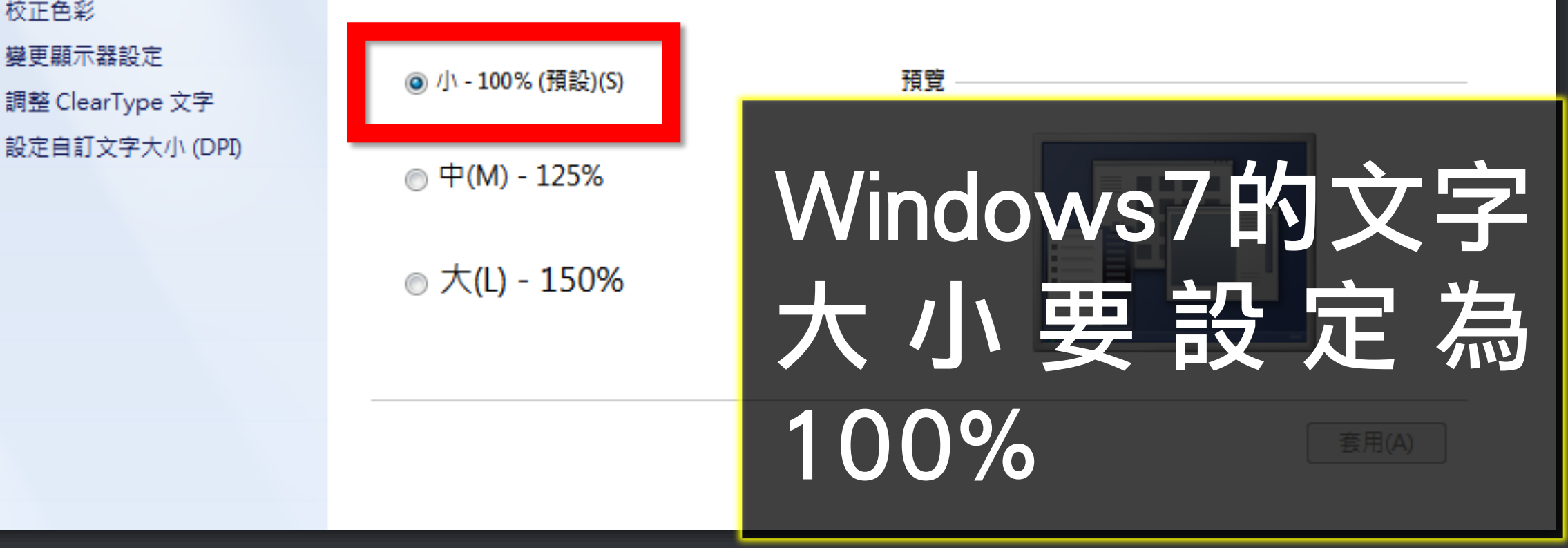

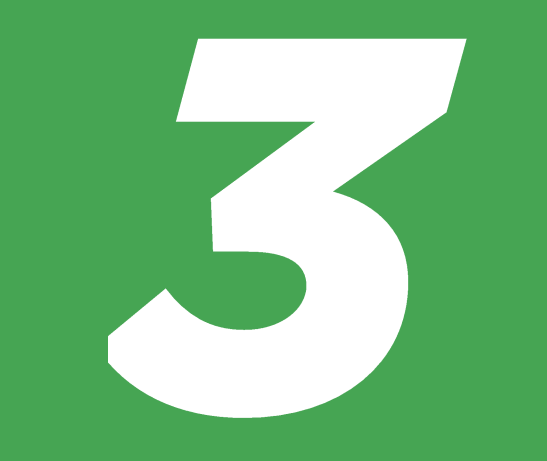

# 安裝元件

| 🔇 fansdig (  | 1.20.1.6)                      |    |    |    |    | -     |
|--------------|--------------------------------|----|----|----|----|-------|
| 首頁 設定        | 医尿酸 說明                         |    |    |    |    |       |
| 免走           | 安裝Chrome擴充元件 訂問服務<br>解除限制 註冊序號 |    |    |    |    |       |
| FB資料檔        |                                |    | >  |    |    |       |
| 選取其它檔        | *                              | 名稱 | 按證 | 分享 | 時間 | Tagty |
| [2019_12_26] | [14_17_21]fans.dig             |    |    |    |    |       |
| FB 網灯        | t <u></u>                      |    |    |    |    |       |
| 原始資料顯示       | (心情の) 留言の 分字の                  |    |    |    |    |       |
| 搜尋時間         | <b>1</b>                       |    |    |    |    |       |
| 比對           |                                |    |    |    |    |       |
| ☑ 按讚心情       | ●全部 ○ 🖕 ○ 🙄 ○ 👙 ○ 😵 ○ 😓        |    |    |    |    |       |
|              | □ 完全比對                         |    |    |    |    |       |
| ☑ 留言內容       | 留言Tag人數 0 🗣 以上                 |    |    |    |    |       |
|              | ☑ 排除重覆留言                       |    |    |    |    |       |
| ☑ 分享         |                                |    |    |    |    |       |
| 比對           | 抽频                             |    |    |    |    |       |
|              |                                |    |    |    |    |       |
|              |                                |    |    |    |    |       |

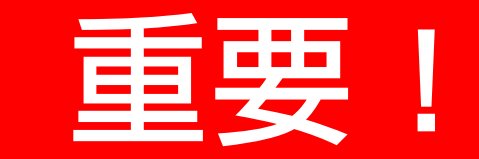

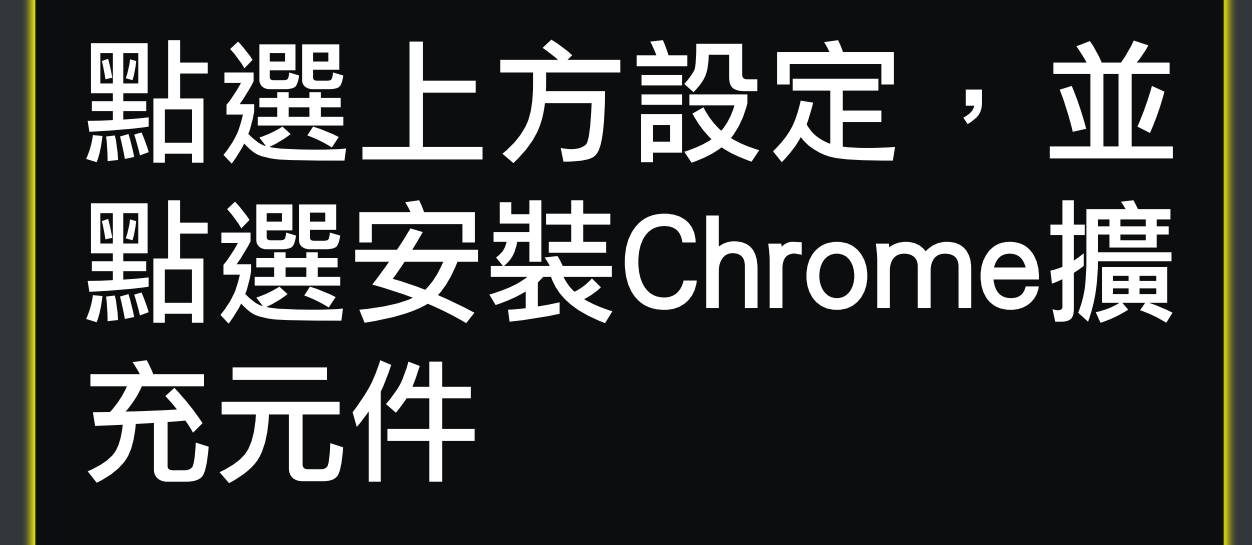

留言

Х

#### 🔇 fansdig (1.19.12.24)

首頁 設定 序號 說明

點選按鈕複製擴充元件程式路徑 C.\Program Files (x86)\Fansdig\Fansdig\BE\_Chrome

複制

\_

 $\times$ 

開啟Chrome瀏覽器後以下面步驟:

| 一、依序點選右上方的(1) 自訂及管理(                        | Google Chrome (2) 更多功能 (3) 擴充功能。                               |  |  |  |
|---------------------------------------------|----------------------------------------------------------------|--|--|--|
|                                             | - 0 X                                                          |  |  |  |
|                                             | ☆ 🛛 🗄                                                          |  |  |  |
|                                             | 新増分頁(T) Ctrl + T   新増視窗(N) Ctrl + N   新増視窗(I) Ctrl + Shift + N |  |  |  |
|                                             | 記錄(H) ▶<br>下載(D) Ctrl + J<br>書鏡(B) ▶                           |  |  |  |
|                                             | 縮放 - 100% + []                                                 |  |  |  |
|                                             | 列印(P) Ctrl + P<br>投放(C)                                        |  |  |  |
| 另存網頁為(A) Ctrl + S                           | ■ 尋找(F) Ctri + F<br>更多工具(L) (2) ・                              |  |  |  |
| 建立捷徑                                        | 編輯 剪下(T) 複製(C) 貼上(P)                                           |  |  |  |
| 清除瀏覽資料(C) Ctrl + Shift + Del<br>擴充功能(E) (3) | 設定(S)<br>說明(E) ▶                                               |  |  |  |
| 工作管理員(T) Shift + Esc                        | 結束(X)                                                          |  |  |  |
| 開發人員工具(D) Ctrl + Shift + I                  |                                                                |  |  |  |

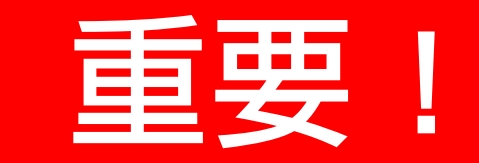

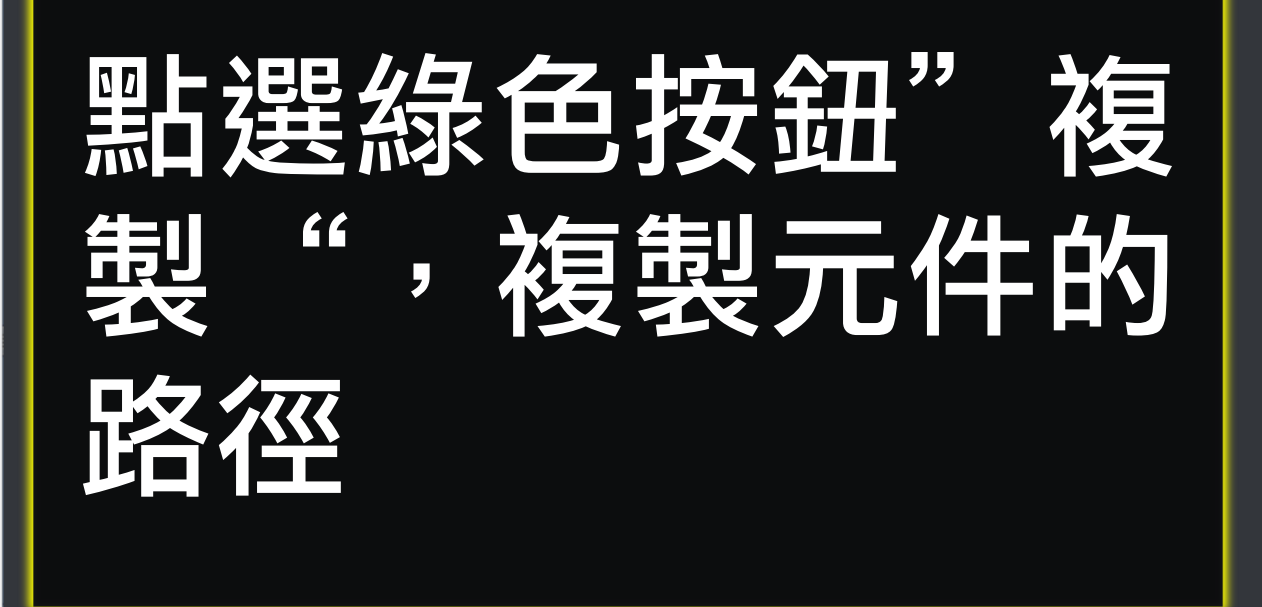

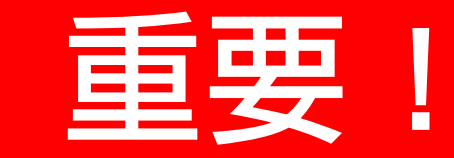

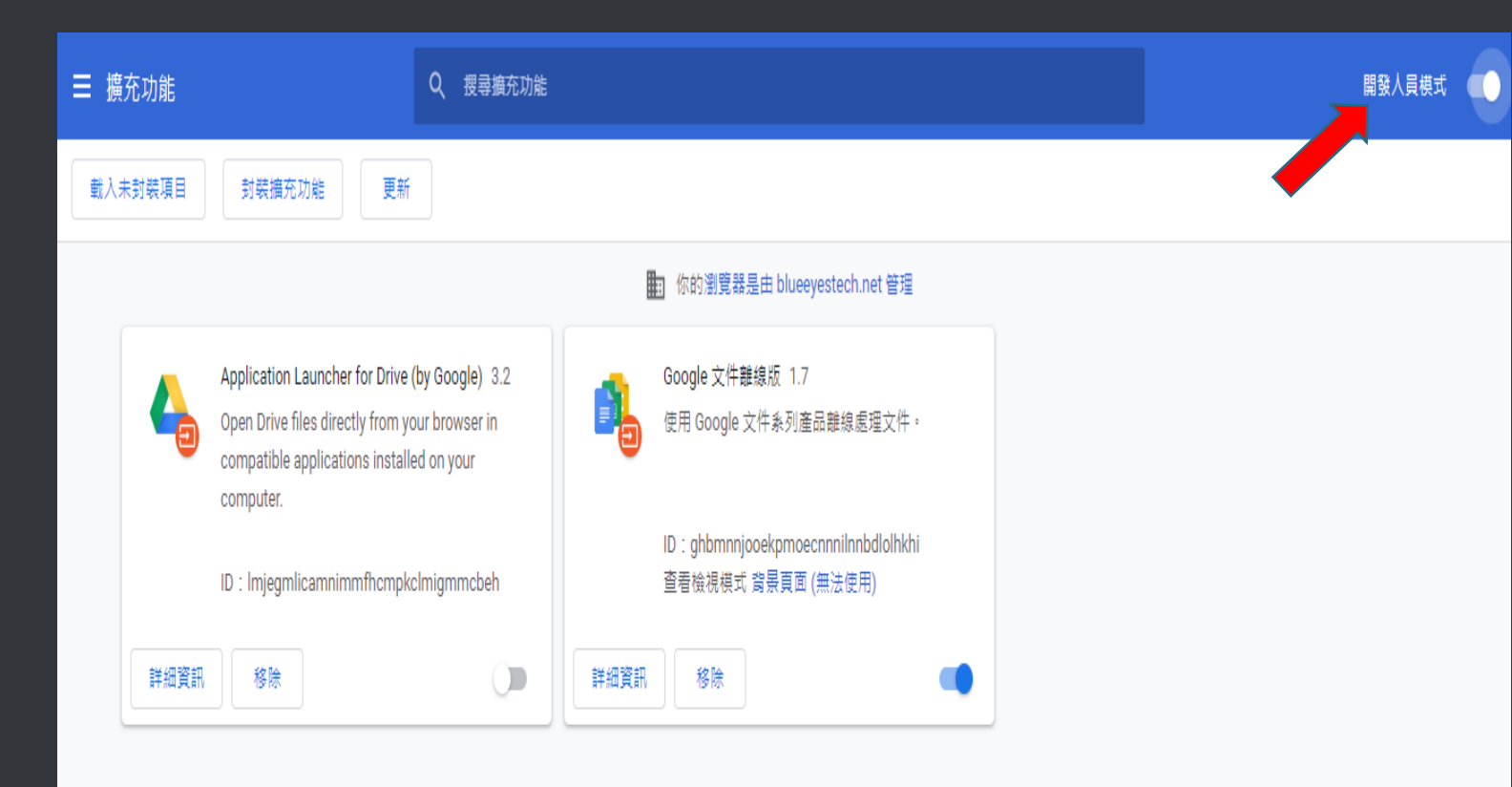

## 將開發人員 模式開啟

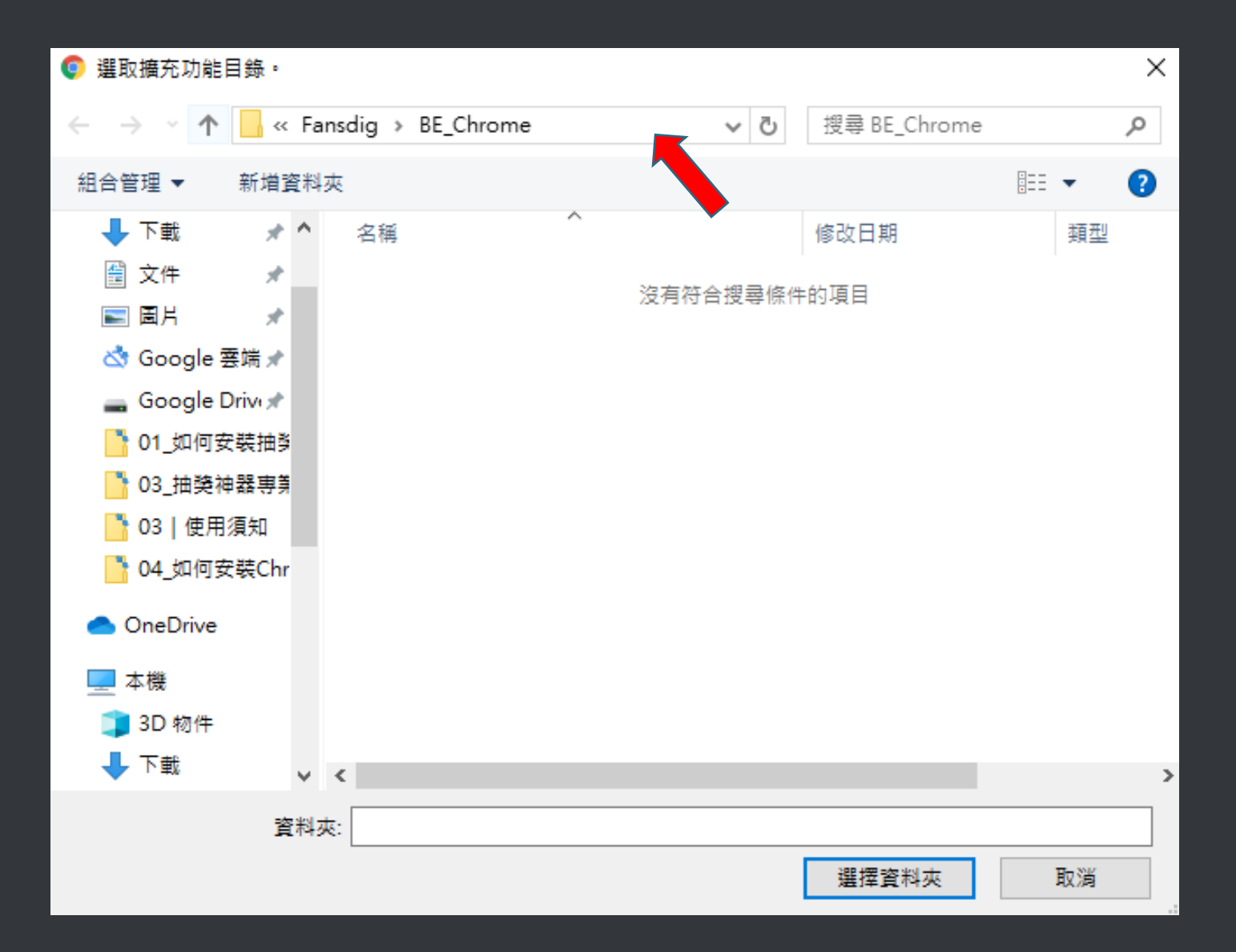

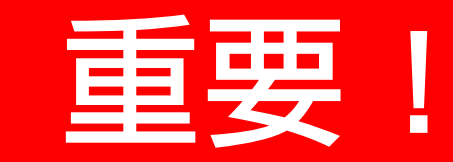

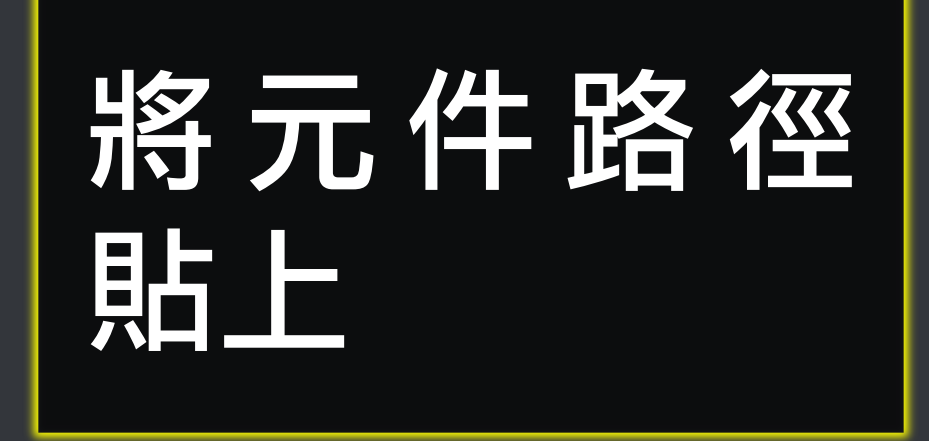

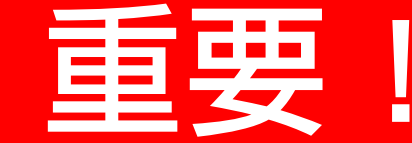

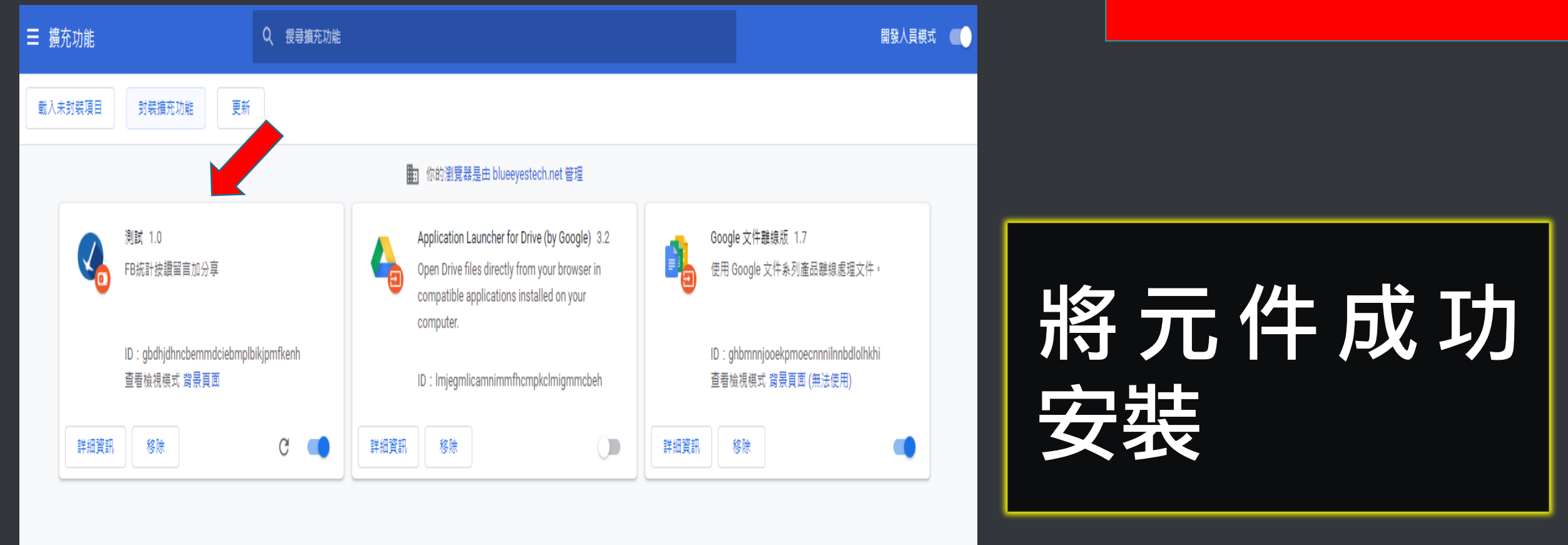

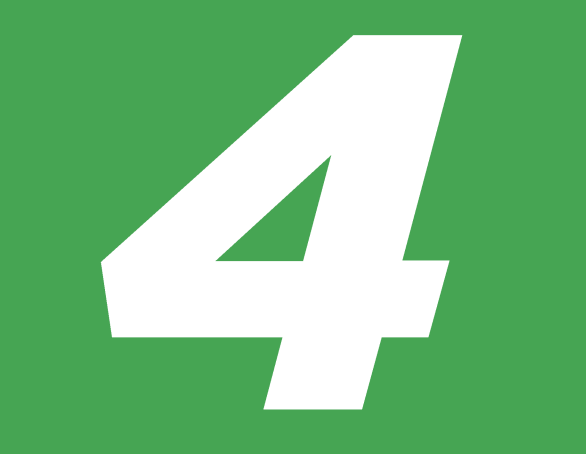

## 開始執行

## 開啟網頁瀏覽器

## 到該則貼文使用元件取得分析 檔後,載入到程式中即可分析

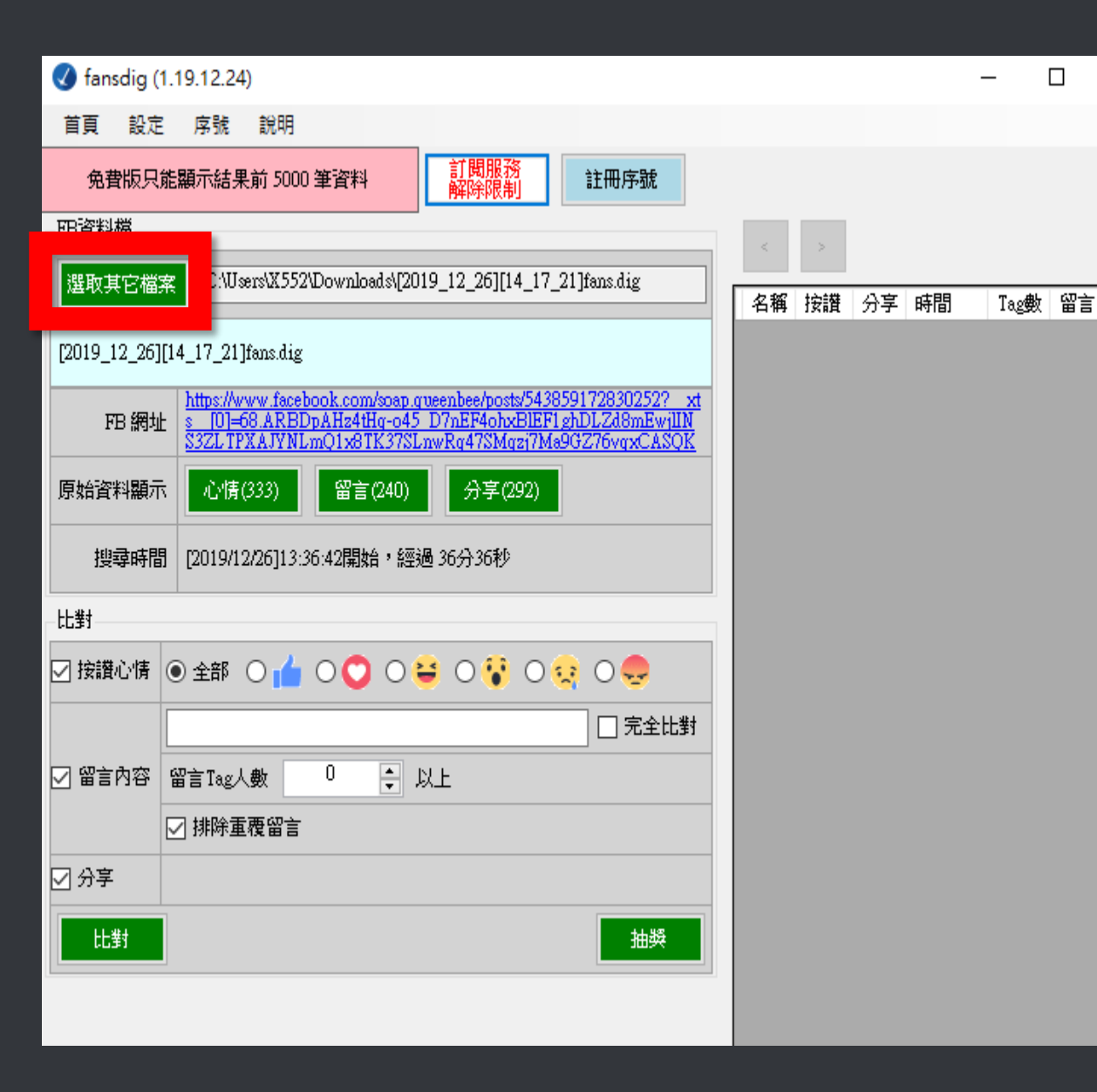

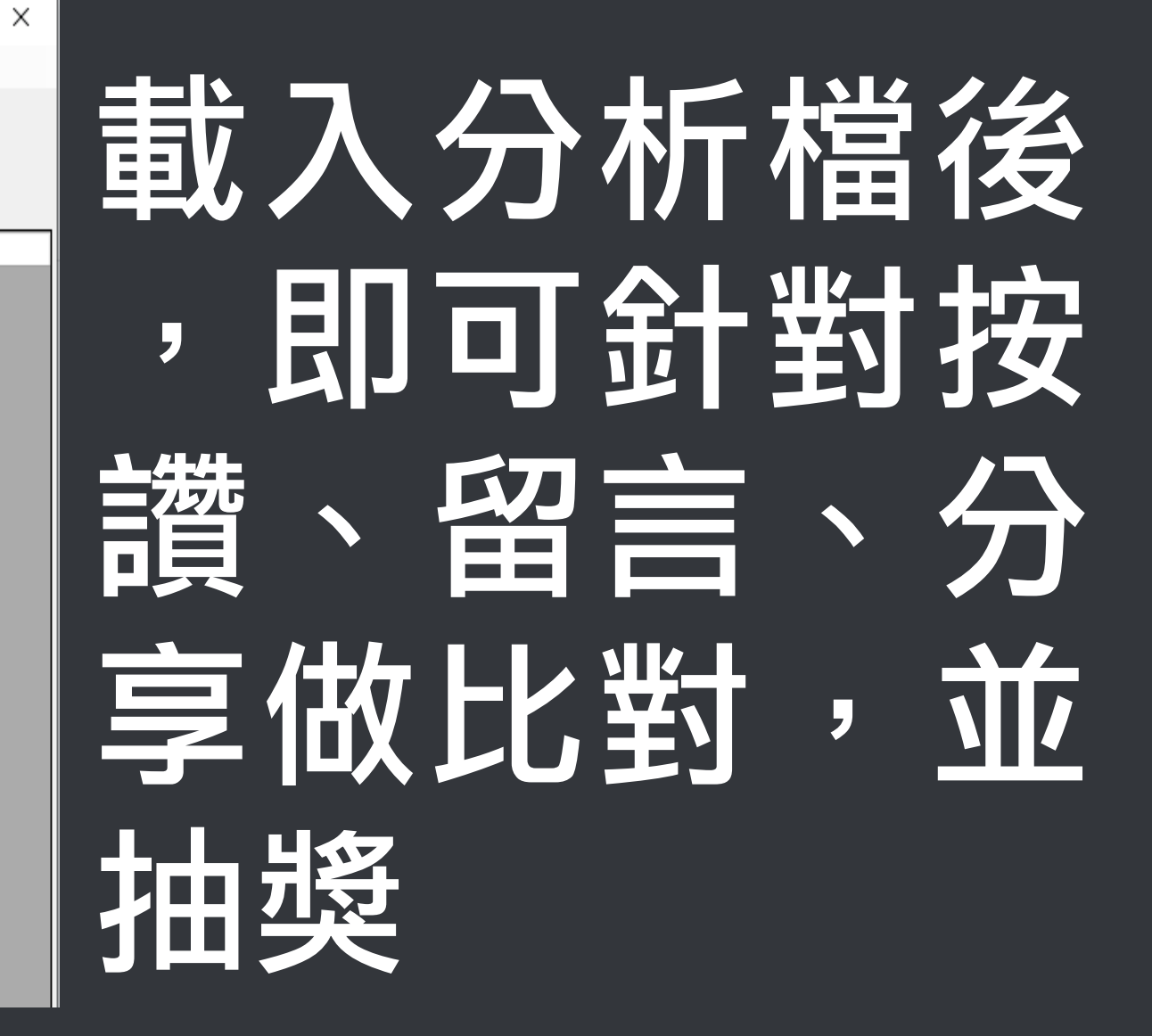

## 任何問題,歡迎至 LINE 發問

**a**blueeyes